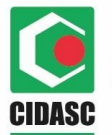

ESTADO DE SANTA CATARINA SECRETARIA DE ESTADO DA AGRICULTURA DA PESCA E DO DESENVOLVIMENTO RURAL COMPANHIA INTEGRADA DE DESENVOLVIMENTO AGRÍCOLA DE SANTA CATARINA DEPARTAMENTO ESTADUAL DE DEFESA SANITÁRIA VEGETAL

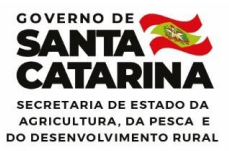

## MANUAL DE PROCEDIMENTO PARA SOLICITAÇÃO DE RENOVAÇÃO DE HABILITAÇÃO DE RESPONSÁVEL TÉCNICO PARA CERTIFICAÇÃO FITOSSANITÁRIA

## ACESSE: https://sigen.cidasc.sc.gov.br//

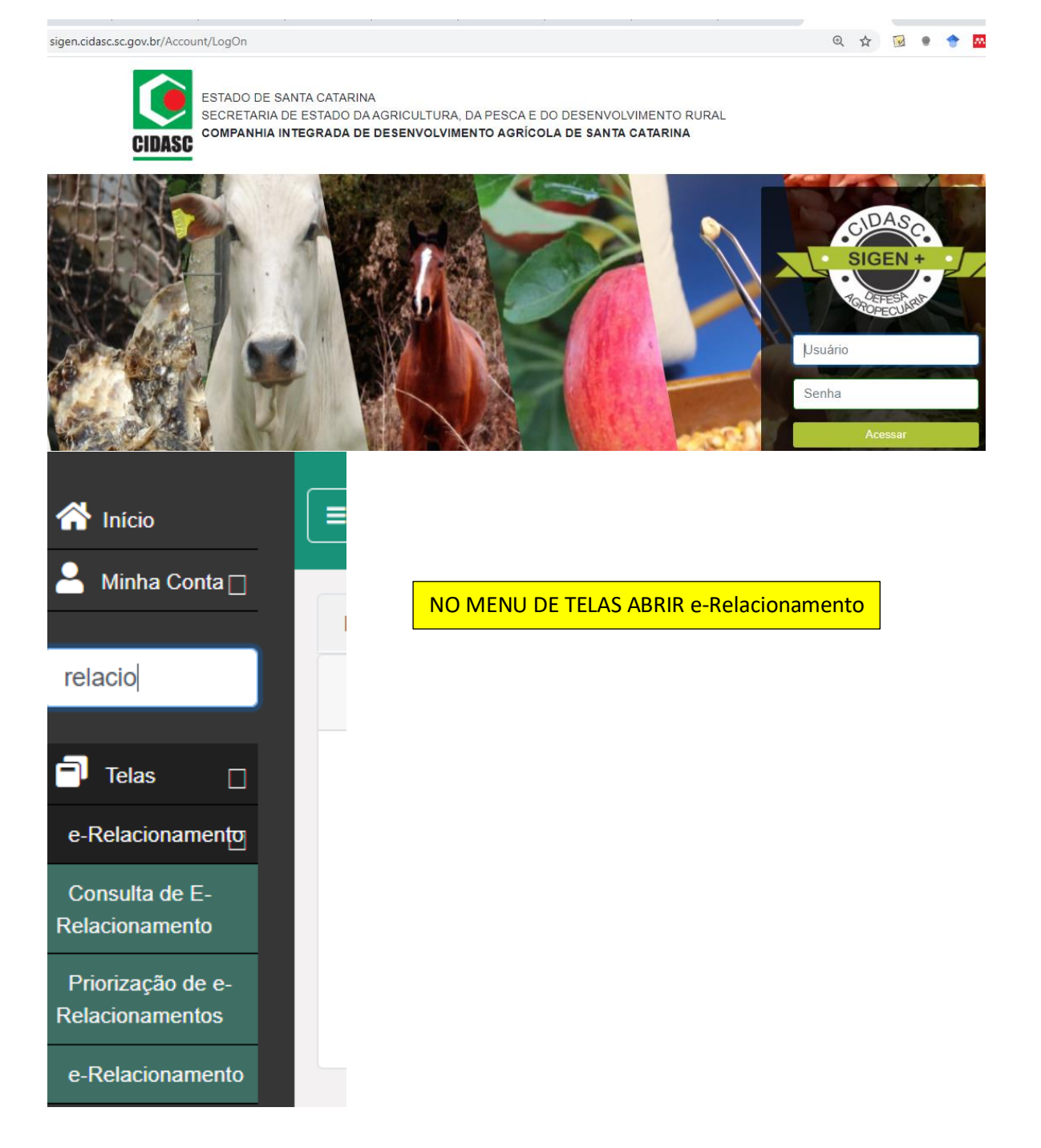

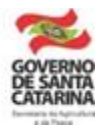

| CI | <b>DASC</b>     | ESTADO DE SANTA CATARINA<br>SECRETARIA DE ESTADO DA AGRICULTURA DA PESCA E DO DESENVOLVIMENTO RURAL<br>COMPANHIA INTEGRADA DE DESENVOLVIMENTO AGRÍCOLA DE SANTA CATARINA<br>DEPARTAMENTO ESTADUAL DE DEFESA SANITÁRIA VEGETAL | GOVERNO DE<br>SANTAÑE<br>SANTAÑE<br>SECRETARIA DE ESTADO DA<br>AGRICULTURA, DA PESCA E<br>DO DESENVOLVIMENTO RURAL |
|----|-----------------|----------------------------------------------------------------------------------------------------|----------------------------------------------------------------------------------------------------|
| Η  | ome             | e-Relacionamento 😢                                                                                                    |                                                                                                    |
|    | <b>Q</b> F2 - F | Pesquisar 💥 F3 - Cancelar 🔚 F10 - Salvar 📲 F7 - Novo  💩 Tornar-me Responsáve                                                                                                    | I                                                                                                    |
| Co | ódigo:          |                                                                                                    |                                                                                                    |
|    | Clas            | sificação                                                                                                    |                                                                                                    |
|    |                 | •                                                                                                    |                                                                                                    |
|    | Departa         | mento:                                                                                                    |                                                                                                    |
| <  | DEDEV           | - Departamento Estadual de Defesa                                                                                                    |                                                                                                    |
|    | DEDSA           | - Departamento Estadual de Defesa                                                                                                    |                                                                                                    |
|    | DEGET           |                                                                                                    |                                                                                                    |
|    | DISIS -         | Desenvolvimento de Sistemas                                                                                                    |                                                                                                    |
|    | SESER           | - Gestão do Serviço DEPAT                                                                                                    |                                                                                                    |
|    | SESTI           | - Suporte em Tecnologia da Informaç                                                                                                    |                                                                                                    |
|    | SETEL           | - Infraestrutura de rede e Telecomu                                                                                                    |                                                                                                    |
|    | SEVEI ·         | - Gestão de Veículos DEPAT                                                                                                    |                                                                                                    |

| Home                                                                                | e-Relacionamento 😢                            |   |                                                                                 |  |  |  |
|-------------------------------------------------------------------------------------|-----------------------------------------------|---|---------------------------------------------------------------------------------|--|--|--|
| 🔍 F2 - Pesquisar 💥 F3 - Cancelar 🔚 F10 - Salvar 📫 F7 - Novo 💩 Tornar-me Responsável |                                               |   |                                                                                 |  |  |  |
| Código:                                                                             |                                               |   |                                                                                 |  |  |  |
| Assunto<br>Renova                                                                   | :<br>ção habilitação de RT CFO CFOC           |   | Digite no campo assunto, conforme o modelo.                                     |  |  |  |
| Departa<br>DEDEV                                                                    | mento:<br>- Departamento Estadual de Defesa 🍸 |   |                                                                                 |  |  |  |
| Demand<br>Renova                                                                    | la:<br>ção da habilitação para emissão de 🔽   | - | Selecione no campo demanda → Renovação da habilitação para emissão de CFO/CFOC. |  |  |  |
| Prioridad<br>Alta                                                                   | de:<br>~                                      |   |                                                                                 |  |  |  |

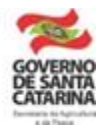

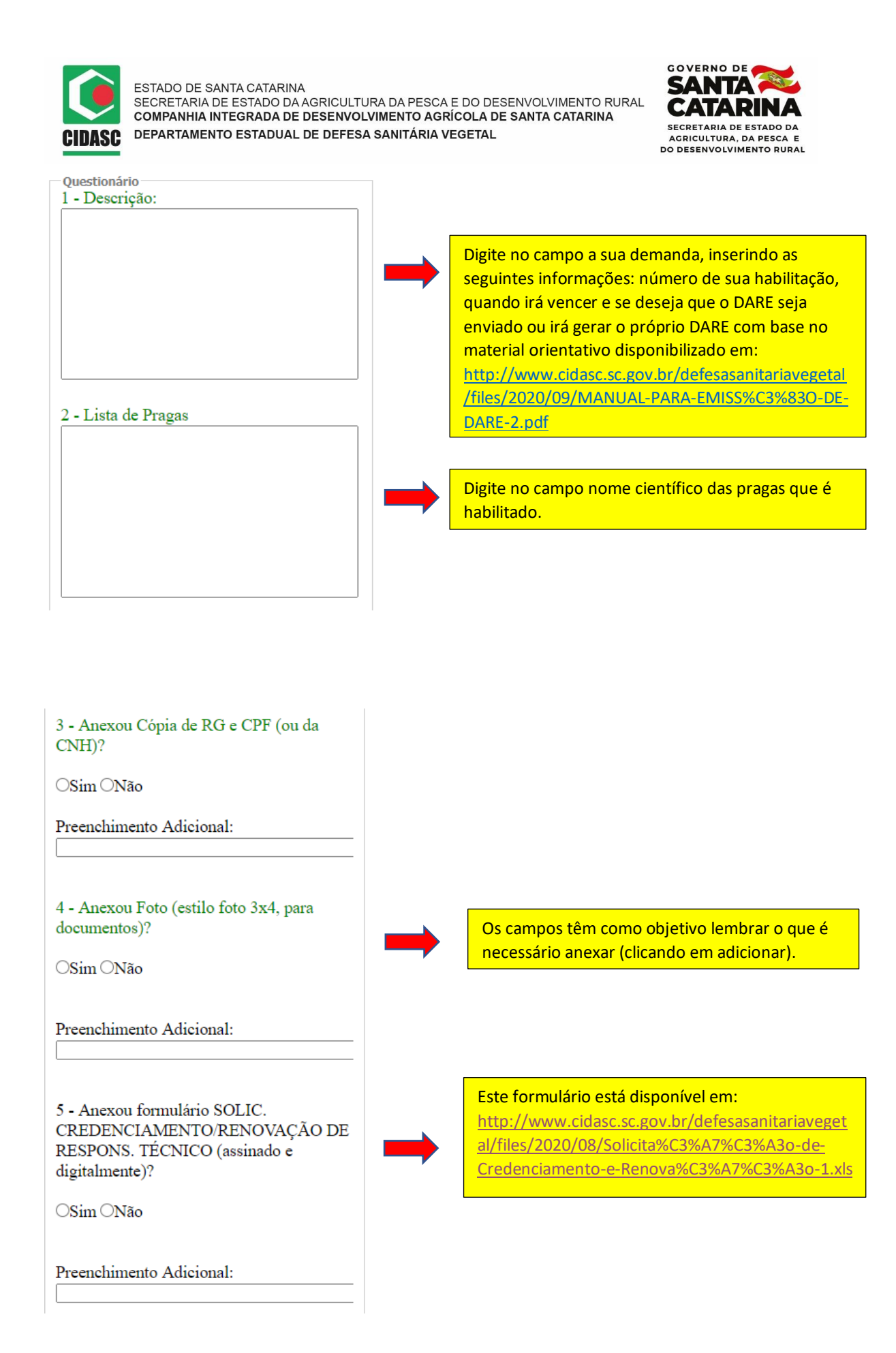

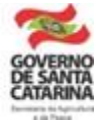

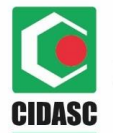

ESTADO DE SANTA CATARINA SECRETARIA DE ESTADO DA AGRICULTURA DA PESCA E DO DESENVOLVIMENTO RURAL COMPANHIA INTEGRADA DE DESENVOLVIMENTO AGRÍCOLA DE SANTA CATARINA DEPARTAMENTO ESTADUAL DE DEFESA SANITÁRIA VEGETAL

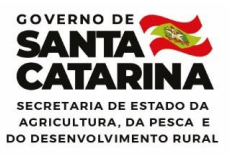

| Preenchimento Adicional:          | que enviaremos o DARE, em<br>seguida responda o e-<br>relacionamento anexando o<br>comprovante de<br>pagamento.                  |
|-----------------------------------|----------------------------------------------------------------------------------------------------|
| Anexo Arquivo Adicionar ⓒ Excluir | Adicione<br>individualmente cada<br>documento<br>digitalizado, clicando<br>em adicionar para<br>cada novo<br>documento inserido. |

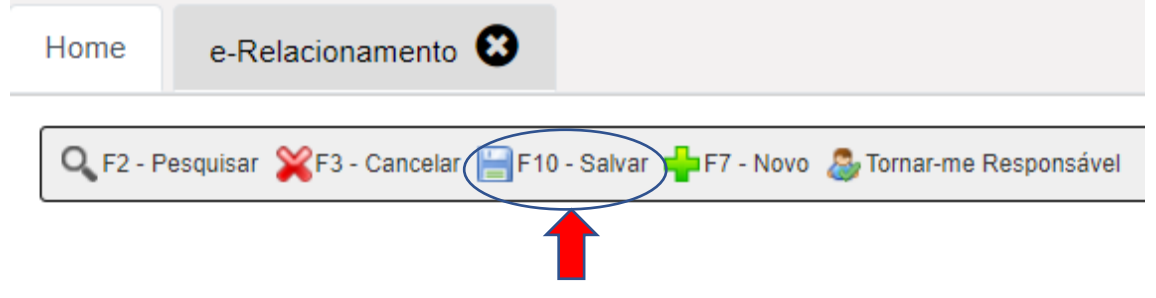

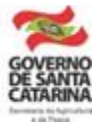